**08 2005.08.12** [PRÁTICA]

## COMO BLOQUEAR ACESSOS A DB DB DC BLOQUEAR ACESSOS A DB DB DC BLOQUEAR ACESSOS A VIDENT

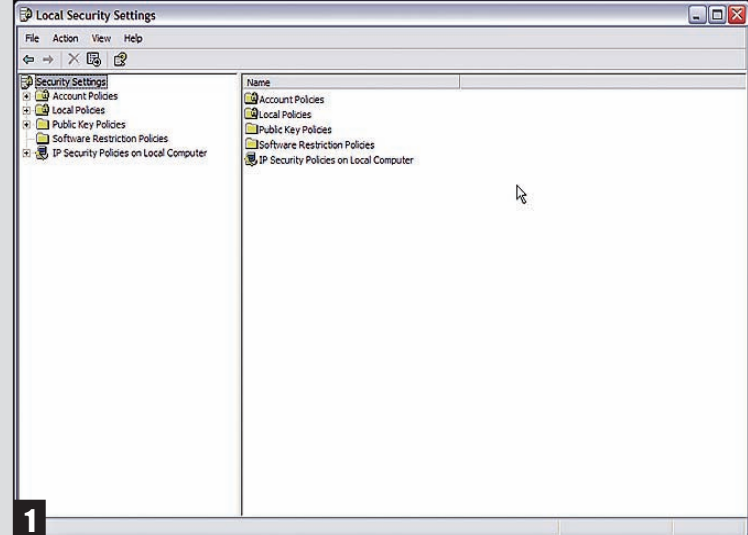

Em primeiro lugar, clicamos no menu Iniciar, Painel de Controle, Ferramentas Administrativas [Administrative Tools] e Política de Segurança Local [Local Security Settings]. Surge-nos a janela respectiva.

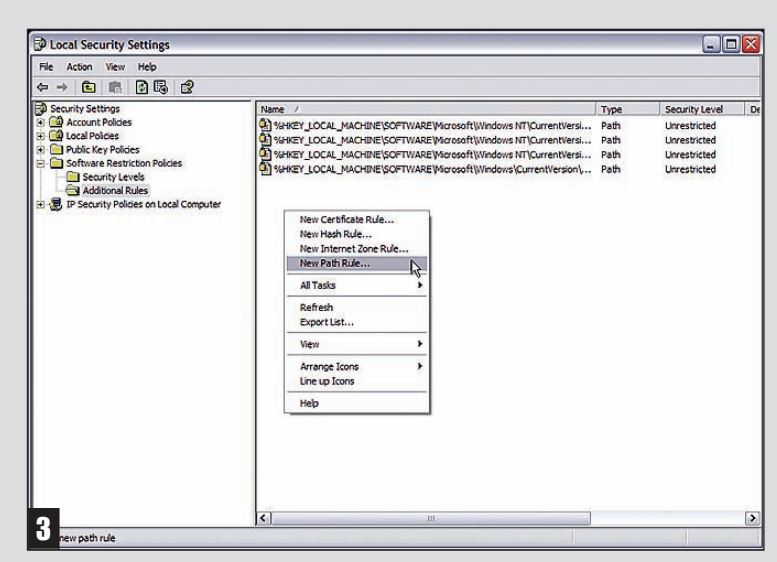

Dê um duplo clique sobre a pasta Regras Adicionais [Additional Rules] (à direita). Com o botão do lado direito do rato, escolhemos a opção para criar Nova Regra de Caminho [New Path Rule...].

O Windows XP Profissional contém algumas ferramentas para bloquear o acesso a determinados programas. Esta funcionalidade é particularmente útil se, por exemplo, partilhamos o computador com crianças e queremos restringir os seus movimentos.

| rowse for File or Folder |            |              | ?    |  |
|--------------------------|------------|--------------|------|--|
| Select a file            | or folder: |              |      |  |
|                          | •          | msiderl.dll  | ^    |  |
|                          | œ 🦉        | msnmsgr.exe  |      |  |
|                          | • e        | newemail.way |      |  |
|                          | · (        | nudge.wav    | 1    |  |
|                          |            | online.wav   | 1.00 |  |
|                          |            | phone.wav    |      |  |
|                          | (H) 🕄      | psmsong.dll  |      |  |
|                          | •          | ring.wav     | ~    |  |
| 1000                     |            | 111          | 1    |  |

Basta carregar em Pesquisar [Browse] para definirmos o programa que queremos restringir. De notar que temos sempre de apontar ao executável do programa (extensão. exe). Neste exemplo, decidimos bloquear o acesso ao MSN Messenger, localizado em C: \Programas [Program \MSN Files] Messenger \msnmsgr.exe (o tal executável). Clique em OK depois de o seleccionar. Agora restam-lhe duas opcões: Não Permitido [Disallowed] ou Sem Restrições [Unrestricted]. A primeira opção bloqueia o programa a qualquer utilizador (mesmo o administrador). A segunda faz depender o acesso ao programa do grau de privilégios de cada utilizador.

 The service were Help

 Create New Polices

 P a

 All Tasks

 Create New Polices

 No Software Restriction Policies Defined

 P Decurity Polices on Local Computer

 To define software restriction policies, in the Action menu, click Create New Polices.

 To define software restriction polices, in the Action menu, click Create New Polices.

 To define software restriction polices, in the Action menu, click Create New Polices.

 To define software restriction polices on Local Computer

 Restriction polices in Local Computer

 To define software restriction polices for this group policy.

Agora clica-se na chave Políticas de Restrição de Software [Software Restriction Policies] (à esquerda). Provavelmente não existirão quaisquer políticas de restrição no seu Windows XP. Para as criar, vá a Acções/Todas as tarefas/Criar Novas Políticas [Action/All Tasks/Create New Policies];

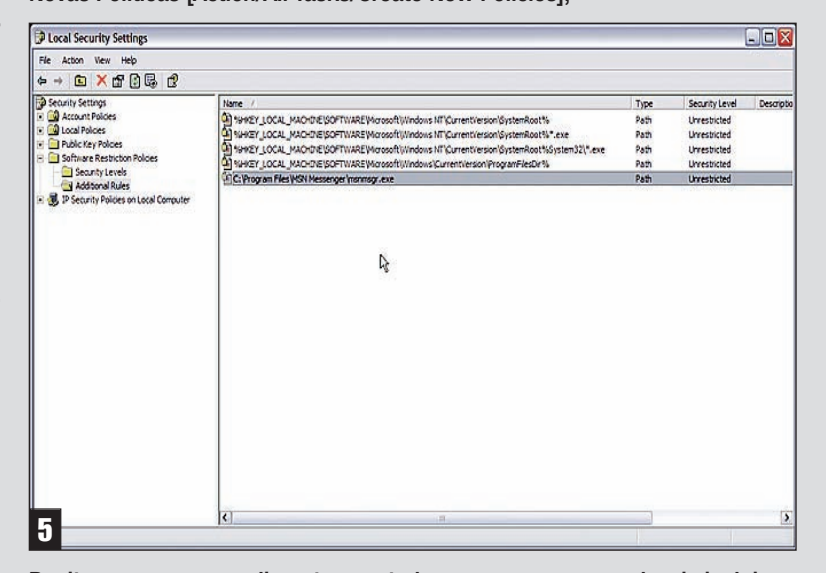

Repita o mesmo procedimento para todos os programas que deseje incluir na lista de restrições. Assim que tiver terminado, basta reiniciar o computador para que as alterações surtam efeito.

## **MICROSOFT REQUISITA CRIADOR DO MESSENGER PLUS!**

O criador do add-on mais popular para o MSN Messenger – Cyril Paciullo – acaba de ser contactado pela equipa de desenvolvimento do MSN Messenger. Objectivo: criar sinergias entre o Plus! E o programa de conversação instantânea da Microsoft. Reuniões de preparação já foram efectuadas na sede da empresa, em Redmond. Os leitores mais atentos (e antigos) do Bits & Bytes não ficarão surpreendidos com este desenvolvimento. Numa entrevista concedida ao nosso suplemento, Patchou (nickname de Cyril Paciullo pelo qual é universalmente conhecido), afirmou que a Microsoft já lhe tinha oferecido trabalho. Na altura ele não pode aceitar a proposta por questões relacionadas com problemas de emigração. Revelou-nos também que não mantinha nenhum contacto oficial com a equipa de desenvolvimento do Messenger mas que eles sabiam onde o podiam encontrar.

Agora Patchou faz questão de afirmar que estas reuniões não têm como objectivo o fim do Messen-

ger Plus! nem a compra do mesmo, mas apenas a possibilidade de explorarem juntos oportunidades de negócio. Ou seja, parece que do ponto de vista da equipa de desenvolvimento do MSN têm todos mais a ganhar se trabalharem juntos. Muito se tem especulado acerca do facto desta "união" estar relacionada com o lançamento da versão 7.5 do MSN Messenger. Segundo o que nos foi possível apurar, não passa realmente de pura especulação. Para além disso, e uma vez que o criador do Messenger Plus assinou um NDA (Non disclosure agreement) não poderão ser reveladas muitas mais informações.